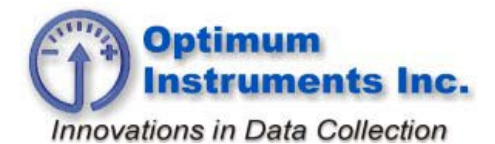

optinst.com

viewdatanow.com

datadolphin.com

emailalarm.com

## **XPort Ethernet Initial Setup**

## Introduction

This guide details the configuration and management of devices using the Device Installer. It is intended for Network Administrators responsible for the configuration and maintenance of devices on the network.

For the end user use Device Installer to locate the IP Address of the unit plugged into the network for use with Data Dolphin 2 software.

Version 4.3.0.5

| 😥 Lantronix DeviceInstaller 4.3.0.5                      |                  |                |       |              |                   |        |
|----------------------------------------------------------|------------------|----------------|-------|--------------|-------------------|--------|
| <u>F</u> ile Edit <u>V</u> iew <u>D</u> evice <u>T</u> o | ols <u>H</u> elp |                |       |              |                   |        |
| 🔎 Search 🛛 🤤 Exclude 🛭 🔌 Assign I                        | P 🔕 Upgrade      |                |       |              |                   |        |
| Lantronix Devices - 1 device(s)                          | Туре             | Name           | Group | IP Address   | Hardware Address  | Status |
| Wireless Network Connection                              | 2 XPort-03/04    | DD-400 SN:2264 |       | 192.168.2.47 | 00-20-4A-98-BF-44 | Online |
|                                                          |                  |                |       |              |                   |        |
|                                                          |                  |                |       |              |                   |        |
|                                                          |                  |                |       |              |                   |        |
|                                                          |                  |                |       |              |                   |        |
|                                                          |                  |                |       |              |                   |        |
|                                                          |                  |                |       |              |                   |        |
|                                                          |                  |                |       |              |                   |        |
|                                                          |                  |                |       |              |                   |        |
|                                                          |                  |                |       |              |                   |        |
|                                                          |                  |                |       |              |                   |        |
|                                                          |                  |                |       |              |                   |        |
| ۰ III +                                                  |                  |                |       |              |                   |        |
| 🔽 Ready                                                  |                  |                |       |              |                   |        |

As seen above the IP Address is 192.168.2.47 and the XPort is set to use port 4000. In Data Dolphin 2 use these settings to connect to the Data Logger.

| What IP Address and Port?                                                                                                    | <b>X</b>     |
|----------------------------------------------------------------------------------------------------|--------------|
| Enter the IP address and port of the Dolphin that you<br>wish to connect to (ie: 123.456.789.12:2747). If no port<br>is specified, the port set in the program options will be<br>used. | OK<br>Cancel |
| This Dolphin is using a Ethernet modem.                                                                                                    |              |
|                                                                                                    |              |

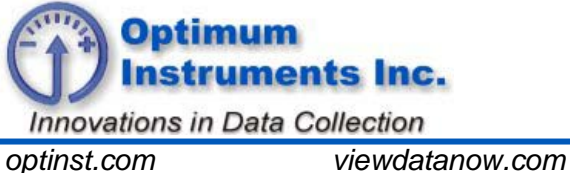

optinst.com

datadolphin.com

emailalarm.com

Use this Ethernet button to bring up the connection window. After it has connected press Status to see the Data Dolphin readings.

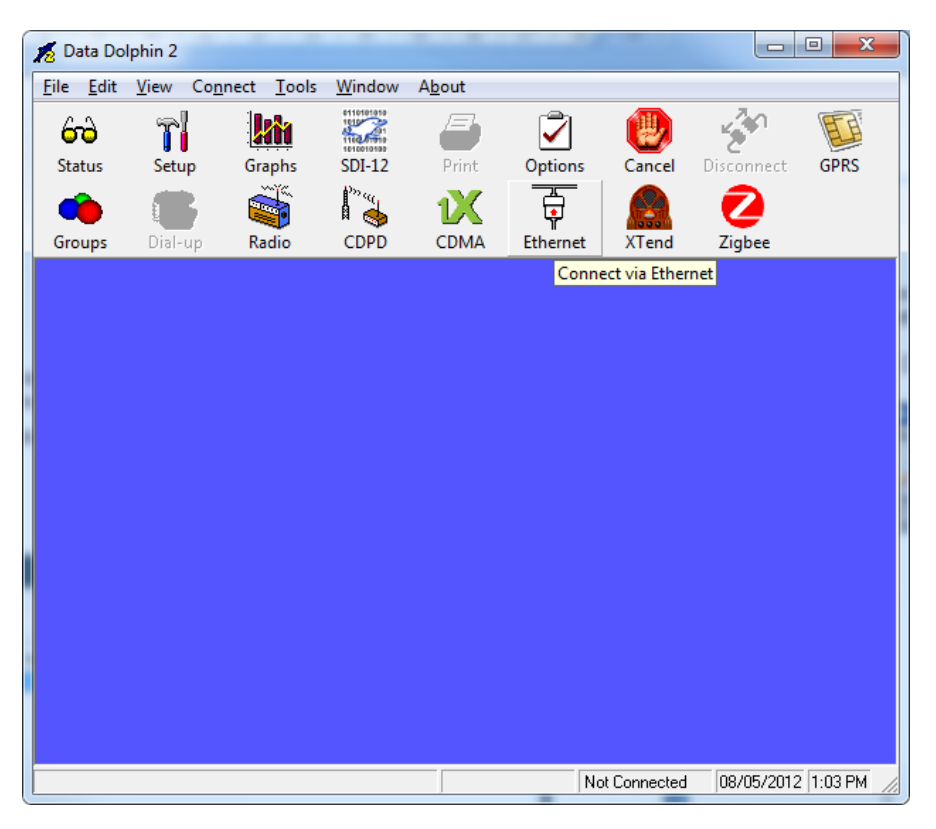

To configure a new unit, follow the screenshots on the following pages.

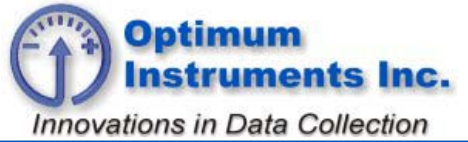

optinst.com

viewdatanow.com

datadolphin.com

emailalarm.com

Start 'Lantronix Device Installer and click 'Search'

| 22 Lantronix DeviceInstaller 4.3.0.5                                     |           |                  |                  |        |  |
|--------------------------------------------------------------------------|-----------|------------------|------------------|--------|--|
| <u>File Edit View D</u> evice <u>T</u> ools <u>H</u> e                   | elp       |                  |                  |        |  |
| 🔎 Search 	 🖨 Exclude 🔌 Assign IP                                         |           |                  |                  |        |  |
| Lantronix Devices - 0 device(s)     Wireless Network Connection (192.168 | Type Name | Group IP Address | Hardware Address | Status |  |
|                                                                          |           |                  |                  |        |  |
|                                                                          |           |                  |                  |        |  |
|                                                                          |           |                  |                  |        |  |
|                                                                          |           |                  |                  |        |  |
|                                                                          |           |                  |                  |        |  |
|                                                                          |           |                  |                  |        |  |
|                                                                          |           |                  |                  |        |  |
|                                                                          |           |                  |                  |        |  |
|                                                                          |           |                  |                  |        |  |
|                                                                          |           |                  |                  |        |  |
|                                                                          |           |                  |                  |        |  |
|                                                                          |           |                  |                  |        |  |
|                                                                          |           |                  |                  |        |  |
|                                                                          |           |                  |                  |        |  |
|                                                                          |           |                  |                  |        |  |
|                                                                          |           |                  |                  |        |  |
| · · · · ·                                                                |           |                  |                  |        |  |
| Jearching                                                                |           |                  | _                | _      |  |

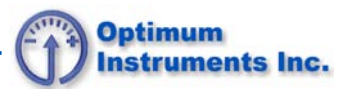

Online units will appear. Note the IP address for use with Dolphin.

| 2 Lantronix DeviceInstaller 4.3.0.5                      |                                        |                   | 3 <mark>X</mark> |
|----------------------------------------------------------|----------------------------------------|-------------------|------------------|
| File Edit View Device Tools Help                         |                                        |                   |                  |
|                                                          |                                        |                   |                  |
| Search 😅 Exclude 👒 Assign IP 🧟 Upgrade                   |                                        |                   |                  |
| 🖃 🖶 Lantronix Devices - 1 device(s) 🛛 🛛 Device Details ү | Veb Configuration   Telnet Configurati | on                |                  |
| ⊡                                                        | s                                      |                   |                  |
| E 4 XPort-03/04 - firmware v6.1.0.0                      | Property                               | Value             | <b>^</b>         |
| 192.168.2.50                                             | Name                                   | DD-400            |                  |
|                                                          | DHCP Device Name                       |                   |                  |
|                                                          | Group                                  |                   |                  |
|                                                          | Comments                               |                   |                  |
|                                                          | Device Family                          | XPort             |                  |
|                                                          | Туре                                   | XPort-03/04       |                  |
|                                                          | ID                                     | X5                | =                |
|                                                          | Hardware Address                       | 00-20-4A-98-40-D8 | -                |
|                                                          | Firmware Version                       | 6.1               |                  |
|                                                          | Extended Firmware Version              | 6.1.0.0           |                  |
|                                                          | Online Status                          | Online            |                  |
|                                                          | IP Address                             | 192.168.2.50      |                  |
|                                                          | IP Address was Obtained                | Dynamically       |                  |
|                                                          | Obtain via DHCP                        | True              |                  |
|                                                          | Obtain via BOOTP                       | True              |                  |
|                                                          | Obtain via RARP                        | False             |                  |
|                                                          | Obtain via Auto IP                     | True              |                  |
|                                                          | Subnet Mask                            | 255.255.255.0     |                  |
|                                                          | Gateway                                | 0.0.0.0           |                  |
|                                                          | Number of COB partitions suppo         | . 6               |                  |
|                                                          | Number of Ports                        | 1                 |                  |
|                                                          | TCP Keepalive                          | 45                |                  |
|                                                          | Telnet Supported                       | True              |                  |
|                                                          | Telnet Port                            | 9999              |                  |
| Ready                                                    |                                        |                   |                  |

Click 'Web Configuration' and the Green Arrow

| 2 Lantronix DeviceInstaller 4.3.0.5                    |                                                       |                         |
|--------------------------------------------------------|-------------------------------------------------------|-------------------------|
| <u>File Edit View D</u> evice <u>T</u> ools <u>H</u> e | lp                                                    |                         |
| 🔎 Search 🤤 Exclude 🔍 Assign IP 🧔 U                     | pgrade                                                |                         |
| □ 🔁 Lantronix Devices - 1 device(s)                    | Device Details Web Configuration Telnet Configuration |                         |
| APort                                                  | C D & Address: http://192.168.2.50:80                 | - 🖸 😌 🔇   💬 🖾           |
| XPort-03/04 - firmware v6.1.0.0<br>192.168.2.50        |                                                       | Navigate to http://1921 |
|                                                        |                                                       |                         |
|                                                        |                                                       |                         |
|                                                        |                                                       |                         |
|                                                        |                                                       |                         |
|                                                        |                                                       |                         |
|                                                        |                                                       |                         |
|                                                        |                                                       |                         |
|                                                        |                                                       |                         |
|                                                        |                                                       |                         |
|                                                        |                                                       |                         |
|                                                        |                                                       |                         |
|                                                        |                                                       |                         |
|                                                        |                                                       |                         |
|                                                        |                                                       |                         |
| 4 III +                                                | Navigate to http://192.168.2.50:80                    |                         |
| 🔽 Ready                                                |                                                       | .::                     |

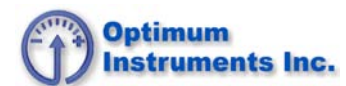

Make all of the screens match and hit OK at the bottom of each page. At the end of all of the screens press the Apply Settings button and the device will be programmed and restarted. If static IP is desired, this screen is where it can be set. Consult your IT department for IP.

| hant hone -                                                                                                    |                                                                                                    |
|----------------------------------------------------------------------------------------------------|----------------------------------------------------------------------------------------------------|
|                                                                                                    |                                                                                                    |
| rade                                                                                                    |                                                                                                    |
| Device Details Web Configuration Telnet Configuration                                                                                                    |                                                                                                    |
| Address: http://192.168.2.50/secure/ltx_conf.htm                                                                                                    | - 🖸 😌 🔇   👽 🖾                                                                                                    |
| Firmware Version: V6.1.0.0<br>MAC Address: 00-20-4A.98-BF-64                                                                                                    |                                                                                                    |
| A Network Settings                                                                                                    |                                                                                                    |
| Network         Servial Tunnel         Hostilist         Channel 1         Serial Settings         Connection         BODTF:       Enable         Disable         DHCP:       Enable         Disable         DHCP:       Enable         Disable         DHCP:       Enable         Disable         DHCP:       Enable         DHCP:       Enable         DHCP:       Enable         DHCP:       Enable         DHCP:       Enable         DHCP Host Name: |                                                                                                    |
|                                                                                                    |                                                                                                    |
| http://192.168.2.50/secure/lbr_conf.htm                                                                                                    |                                                                                                    |
|                                                                                                    | .:1                                                                                                    |
|                                                                                                    |                                                                                                    |
|                                                                                                    |                                                                                                    |
|                                                                                                    |                                                                                                    |
| grade                                                                                                    |                                                                                                    |
| Device Details Web Configuration Telnet Configuration                                                                                                    |                                                                                                    |
| G Address: http://192.168.2.50/secure/lb_conf.htm                                                                                                    | - 🔁 🖑 🚫   💬 🖾                                                                                                    |
| Firmware Version: V6.1.0.0<br>MAC Address: 00-20-4A-98-BF-64                                                                                                    |                                                                                                    |
| Network                                                                                                    | I                                                                                                    |
| Network       Server/       Serial Tunnel       Hostlist       Channel 1       Serial Settings       Connection       Advanced       Email       Trigger 1       Trigger 3       TCP Keepalye (secs):       45                                                                                                    |                                                                                                    |
|                                                                                                    | nde Perce Data Web Configuration Web Configuration Web Configuration Web Configuration Web Configuration Web Configuration Web Configuration Web Configuration Web Configuration Web Configuration Web Configuration Web Configuration Web Configuration Web Configuration Perce Penale Datable DOTP Penale Datable DICP Host Name: DOTP Penale Datable DICP Host Name: DICP Host Name: DICP H |

🔽 Ready

http://192.168.2.50/secure/ltx\_conf.htm

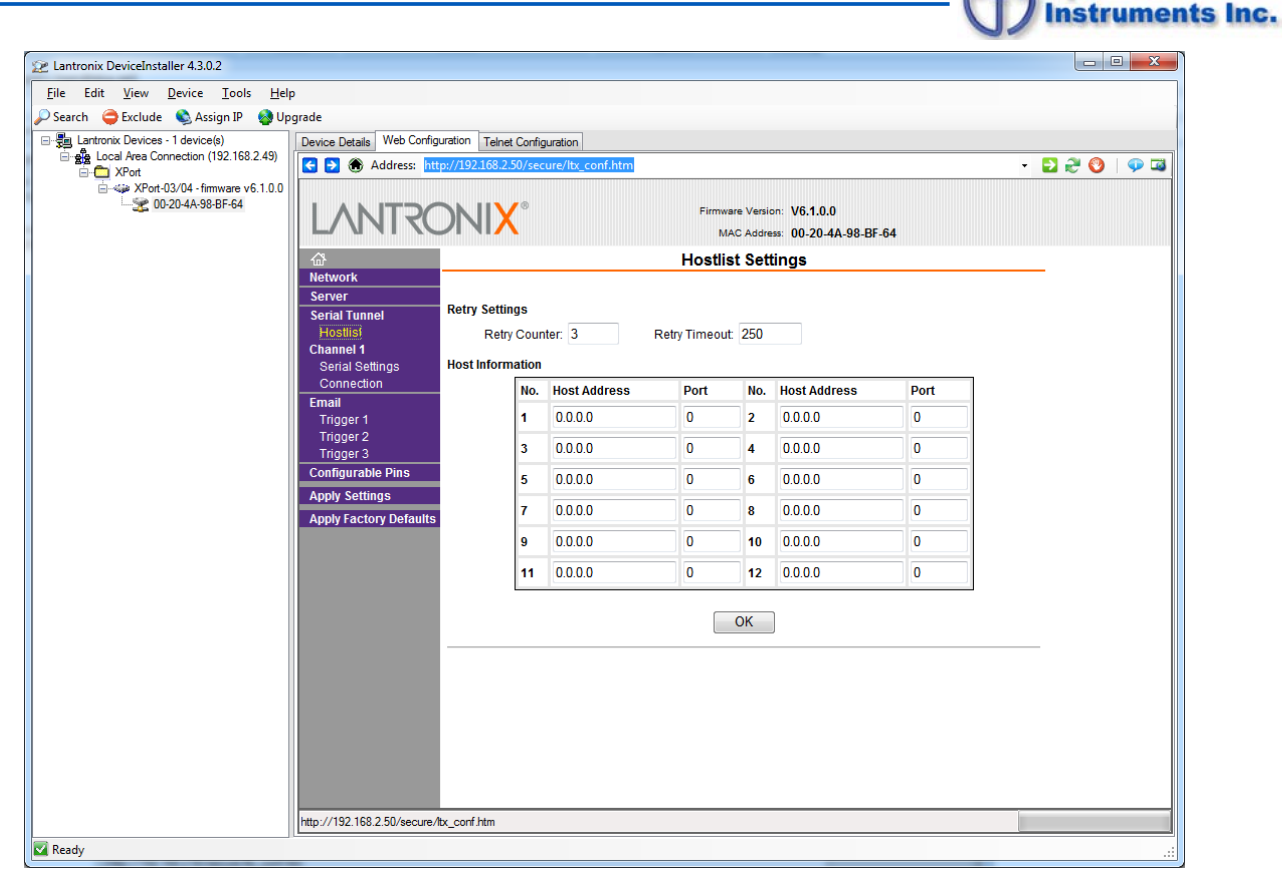

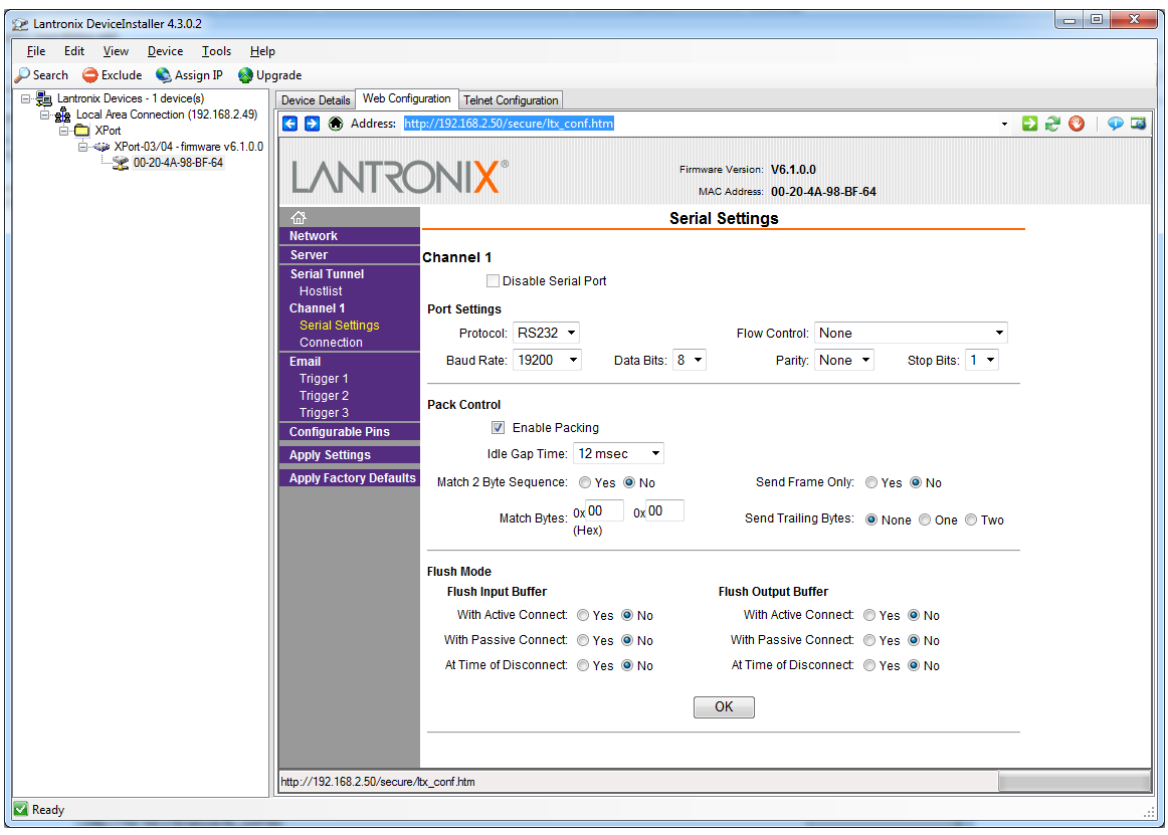

Optimum

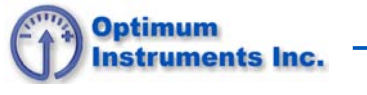

| Lantronix DeviceInstaller 4.3.0.2          |                                                                                                    |                              |
|--------------------------------------------|----------------------------------------------------------------------------------------------------|------------------------------|
| <u>File Edit View Device Tools H</u> elp   |                                                                                                    |                              |
| 🔎 Search 	 😄 Exclude 🛭 🗞 Assign IP 🛛 🍪 Upg | ade                                                                                                    |                              |
| E- E Lantronix Devices - 1 device(s)       | Device Details Web Configuration Telnet Configuration                                                                                                    |                              |
| Local Area Connection (192.168.2.49)       | ← → ♠ Address: http://192.168.2.50/secure/ltx_conf.htm                                                                                                    | - 🔁 🤁 🧐 💷                    |
| A XPort-03/04 - firmware v6.1.0.0          |                                                                                                    |                              |
|                                            |                                                                                                    | 6.1.0.0                      |
|                                            | MAC Address: 00                                                                                                    | D-20-4A-98-BF-64             |
|                                            | Connection Settin                                                                                                    | igs                          |
|                                            | Server Channel 1                                                                                                    |                              |
|                                            | Serial Tunnel<br>Connect Protocol                                                                                                    |                              |
|                                            | Channel 1 Protocol: TCP -                                                                                                    |                              |
|                                            | Serial Settings Connect Mode                                                                                                    |                              |
|                                            | Email Yes Street Street | ection:                      |
|                                            | Trigger 1 Accept Incoming: Yes Active Connect                                                                                                    | t None                       |
|                                            | Trigger 3 Required: Ves  No Start Character                                                                                                    | r: 0x <sup>0D</sup> (in Hex) |
|                                            | Configurable Pins Password: Modern Mode                                                                                                    | e: Without Echo 💌            |
|                                            | Apply Settings Mdm Esc Set                                                                                                    | q<br>, ● Yes ◎ No            |
|                                            | Apply Factory Defaults                                                                                                    | <i>.</i>                     |
|                                            | Endpoint Configuration:                                                                                                    |                              |
|                                            | Local Port: 4000 🔲 Auto increment for active of                                                                                                    | connect                      |
|                                            | Remote Port: 2747 Remote Host: 0.0                                                                                                    | .0.0                         |
|                                            |                                                                                                    |                              |
|                                            | Common Options:                                                                                                    |                              |
|                                            | Teinet Mode: Disable  Connect Response: No                                                                                                    | one •                        |
|                                            | Terminal Name: Use Hostlist. 🔘                                                                                                    | Yes  No LED: Blink           |
|                                            |                                                                                                    |                              |
|                                            | Disconnect Mode                                                                                                    |                              |
|                                            | Drop: O Yes O No Hard Disconnect: O                                                                                                    | Yes No +                     |
|                                            | http://192.168.2.50/secure/tx_conf.htm                                                                                                    |                              |
| Ready                                      |                                                                                                    |                              |
|                                            |                                                                                                    |                              |

| 22 Lantronix DeviceInstaller 4.3.0.2       |                              |                                     |                                                              | _ 0 <b>X</b> |
|--------------------------------------------|------------------------------|-------------------------------------|--------------------------------------------------------------|--------------|
| File Edit View Device Tools Hel            | D                            |                                     |                                                              |              |
| Search GExclude Search IP Device Assign IP | ograde                       |                                     |                                                              |              |
| Lantronix Devices - 1 device(s)            | Device Details Web Configu   | ration Telnet Configuration         |                                                              |              |
| E g Local Area Connection (192.168.2.49)   | Address: http                | ://192.168.2.50/secure/ltx_conf.htm |                                                              | - El 24 🚱 🗔  |
|                                            | LANTRO                       |                                     | Firmware Version: V6.1.0.0<br>MAC Address: 00-20-4A-98-BF-64 |              |
|                                            | <b>쇼</b>                     |                                     | Email Settings                                               |              |
|                                            | Network                      |                                     |                                                              |              |
|                                            | Server<br>Serial Tunnel      | Server IP Address: 0.0.0.0          | Server Port: 25                                              |              |
|                                            | Hostlist                     | Domain Namo:                        |                                                              |              |
|                                            | Channel 1<br>Serial Settings | Domain Name.                        |                                                              |              |
|                                            | Connection                   | Unit Name:                          |                                                              |              |
|                                            | Email<br>Trigger 1           | Recipients                          |                                                              |              |
|                                            | Trigger 2                    | Recipient 1:                        |                                                              |              |
|                                            | Trigger 3                    | Email Address:                      |                                                              |              |
|                                            | Apply Settings               | Recipient 2:                        |                                                              |              |
|                                            | Apply Factory Defaults       | Email Address:                      |                                                              |              |
|                                            |                              |                                     |                                                              |              |
|                                            |                              |                                     | OK                                                           |              |
|                                            |                              |                                     | OK                                                           |              |
|                                            |                              |                                     |                                                              |              |
|                                            |                              |                                     |                                                              |              |
|                                            |                              |                                     |                                                              |              |
|                                            |                              |                                     |                                                              |              |
|                                            |                              |                                     |                                                              |              |
|                                            |                              |                                     |                                                              |              |
|                                            |                              |                                     |                                                              |              |
|                                            |                              |                                     |                                                              |              |
|                                            | http://www.lantronix.com/    |                                     |                                                              |              |
| Ready                                      |                              |                                     |                                                              |              |

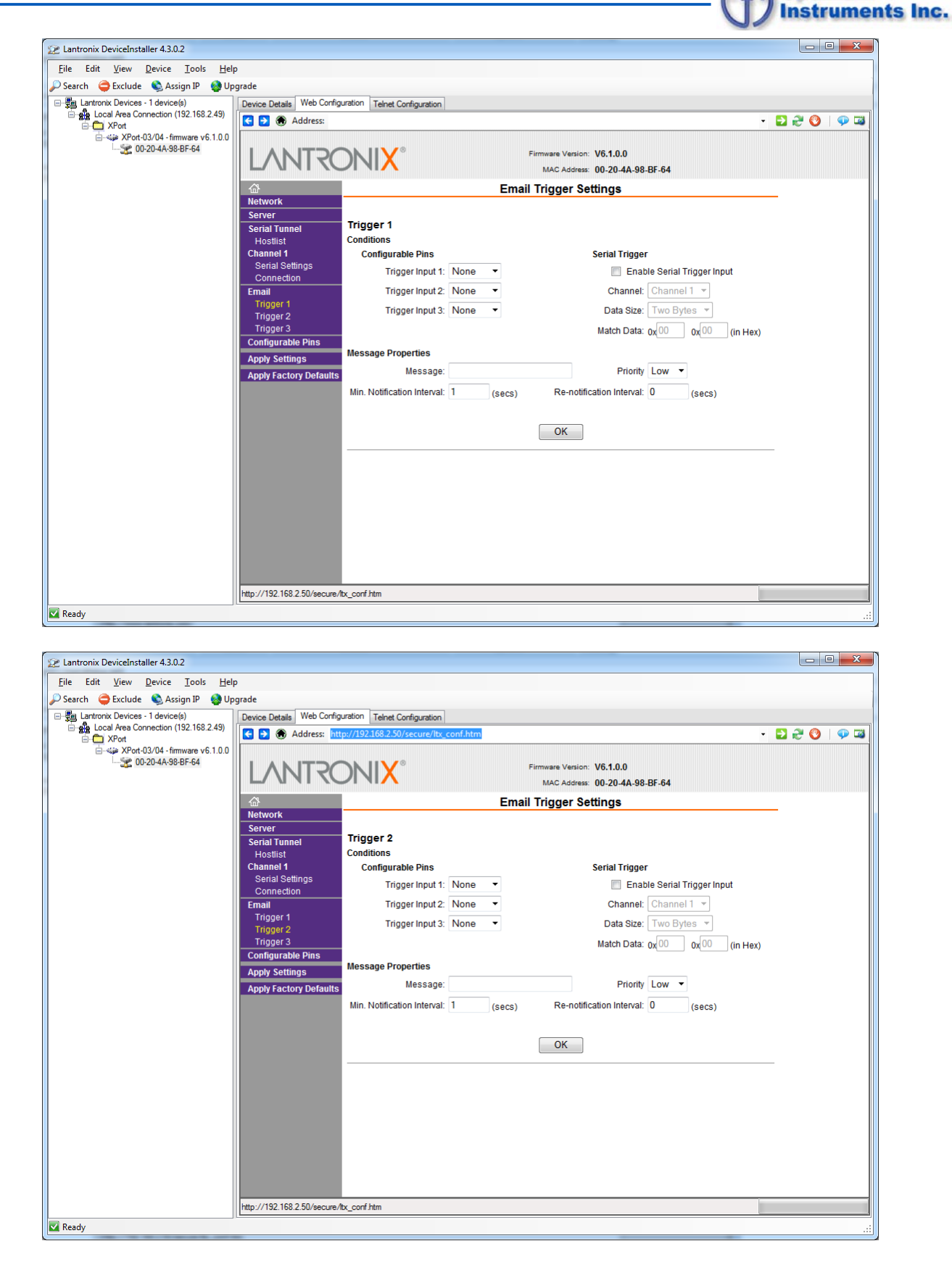

Optimum

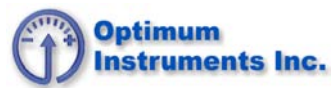

| Elle Edit View Device Tools Help         Search ● Caclude ● Assign P       Upgrade         Image: Search ● Caclude ● Assign P       Upgrade         Image: Search ● Caclude ● Carlinguration Telet Configuration       Telet Configuration         Image: Search ● Caclude ● Caclude ● Cacl | Z Lantronix DeviceInstaller 4.3.0.2                                                                                                    |                                                                                                    |                                                                                                    |
|----------------------------------------------------------------------------------------------------|----------------------------------------------------------------------------------------------------|----------------------------------------------------------------------------------------------------|----------------------------------------------------------------------------------------------------|
| Sector       Assign IP       Upgrade         Image: Sector Sector (192,183,24)       Image: Sector (192,183,24)       Image: Sector (192,183,24)         Image: Sector (192,183,24)       Image: Sector (192,183,24)       Image: Sector (192,183,24)         Image: Sector (192,183,24)       Image: Sector (192,183,24)       Image: Sector (192,183,14)         Image: Sector (192,183,14)       Image: Sector (192,183,14)       Image: Sector (192,183,14)         Image: Sector (192,183,14)       Image: Sector (192,183,14)       Image: Sector (192,183,14)         Image: Sector (192,183,14)       Image: Sector (192,183,14)       Image: Sector (192,183,14)         Image: Sector (192,183,14)       Image: Sector (192,183,14)       Image: Sector (192,183,14)         Image: Sector (192,183,14)       Image: Sector (192,183,14)       Image: Sector (192,183,14)         Image: Sector (192,183,14)       Image: Sector (192,183,14)       Image: Sector (192,183,14)         Image: Sector (192,183,14)       Image: Sector (192,183,14)       Image: Sector (192,183,14)         Image: Sector (192,183,14)       Image: Sector (192,183,14)       Image: Sector (192,183,14)         Image: Sector (192,183,14)       Image: Sector (192,183,14)       Image: Sector (192,183,14)         Image: Sector (192,183,14)       Image: Sector (192,183,14)       Image: Sector (192,183,14)         Image: Sector (192,183,14)                                                                                                    | <u>File Edit View D</u> evice <u>T</u> ools <u>H</u> elp                                                                                                    |                                                                                                    |                                                                                                    |
| Instructions: Devices -1 device(s)       Image: Configuration         Image: Configuration       Image: Configuration         Image: Configuration       Image: Configuration <td< td=""><td>🔍 Search 🛛 🖨 Exclude 🔌 Assign IP 🔗 Up</td><td>rade</td><td></td></td<>                                                                                                    | 🔍 Search 🛛 🖨 Exclude 🔌 Assign IP 🔗 Up                                                                                                    | rade                                                                                                    |                                                                                                    |
| Serial Settings       Trigger input 1: None ▼       Enable Serial Trigger input         Email       Trigger input 2: None ▼       Channel: Channel 1 ▼         Trigger 2       Trigger input 3: None ▼       Data Size: Two Bytes ▼         Trigger 3       Match Data: 0x00 0x00 (in Hex)         Apply Settings       Message Properties         Message:       Priority Low ▼         Min. Notification Interval: 1       (secs)         OK                                                                                                    | PSerch <ul> <li>Exclude</li> <li>Assign IP</li> <li>Up</li> <li>■</li> <li>■</li></ul> | rade Device Deals Web Configuration Telnet Configuration                                                                                                    | P ≥ 2 ℃ ○ ○ □  vare Version: V6.1.0.0 MC Address: 00-20-4A-98-BF-64 igger Settings Serial Trigger          |
| Apply Factory Defaults       Message:       Priority       Low          Min. Notification Interval:       1       (secs)       Re-notification Interval:       0       (secs)         OK                                                                                                    |                                                                                                    | Senal Settings<br>Connection     Trigger Input 1:     None       Email     Trigger Input 2:     None       Trigger 2     Trigger Input 3:     None       Trigger 2     Trigger Settings     Message Properties | Enable Serial Trigger Input Channet: Channel      Data Size: Two Bytes      Match Data: 0x00 0x00 (in Hex) |
|                                                                                                    |                                                                                                    | Apply Factory Defaults Message:<br>Min. Notification Interval: 1 (secs)                                                                                                    | Priority Low  Re-notification Interval: 0 (secs) OK                                                        |
|                                                                                                    |                                                                                                    |                                                                                                    |                                                                                                    |
| http://192.168.2.50/secure/tbc_conf.htm                                                                                                    |                                                                                                    | http://192.168.2.50/secure/ltx_conf.htm                                                                                                    |                                                                                                    |

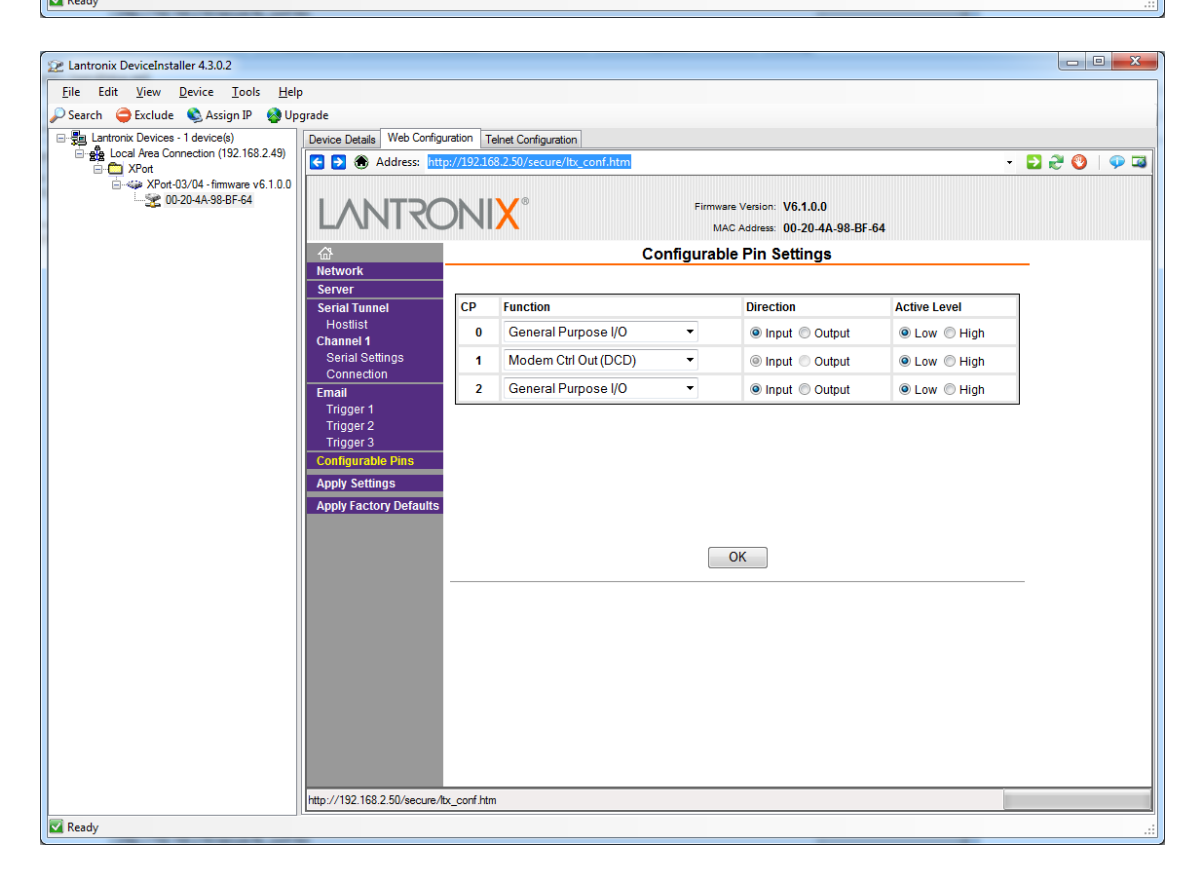

## **Press Apply Settings**